### Willkommen bei Philips!

Registrieren Sie Ihr Produkt, und holen Sie sich Unterstützung unter www.philips.com/welcome

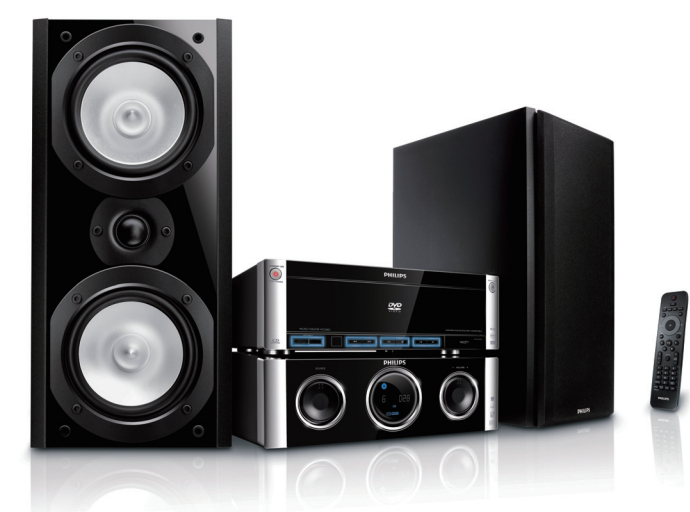

# Schnellstartanleitung

1 Anschließen **Z** Einstellung 3 Wiedergeben

**PHILIPS** 

DVD-Microsystem

MCD802

# Was ist im Lieferumfang?

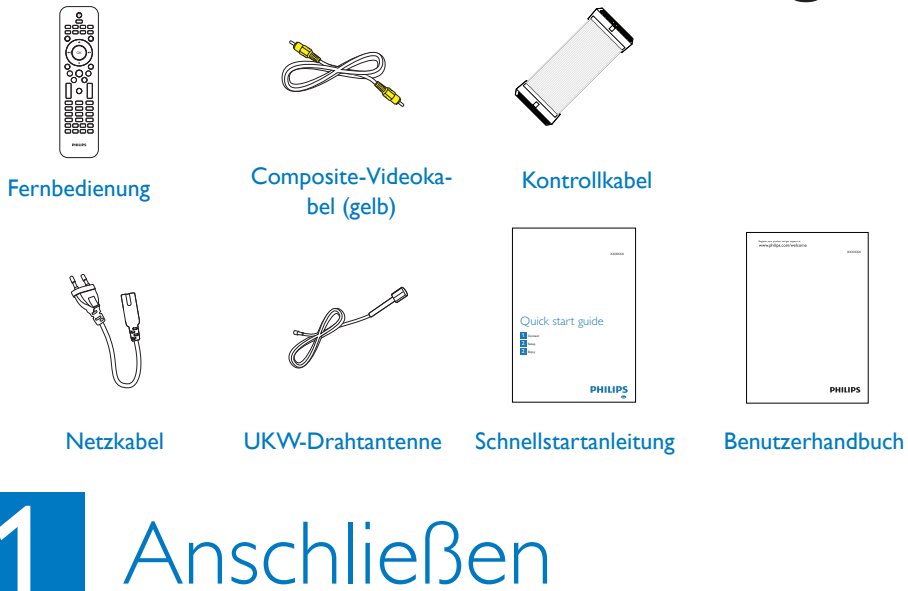

### Einlegen der Batterien in die Fernbedienung

schließen des Steuerungskabels

·\_\_\_\_\_

- - Öffnen Sie das Batteriefach.
  - 2 Legen Sie 2 AAA-Batterien mit der kor-
  - Polarität (+/-) ein (wie angezeigt).
  - Schließen Sie das Batteriefach.
  - 1 Schließen Sie das mitgelieferte Steuerungskabel an die CONTROL CABLE-Buchsen der Haupteinheit an.

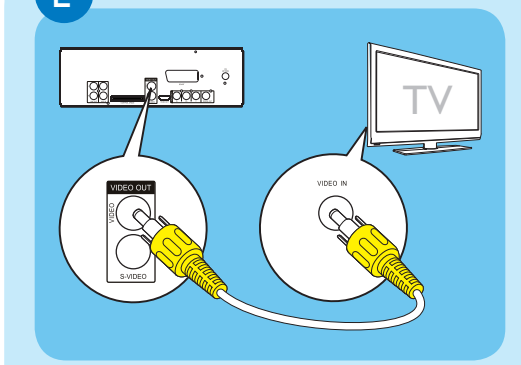

# 1 Anschließen

### utsprecher anschließen

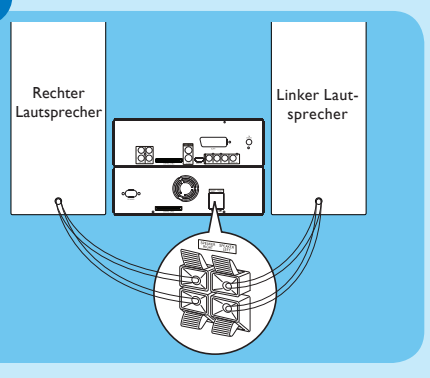

### Anschließen der UKW-Antenne

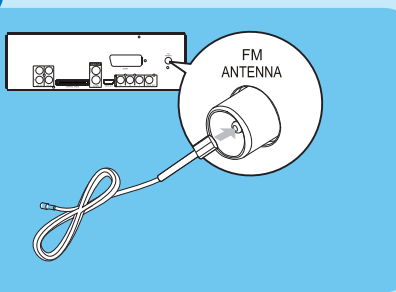

## Anschließen an ein Fernsehgerät

### Hinweis

• Stellen Sie sicher, dass die Farben der Lautsprecherkabel den Farben der jeweiligen Anschlüsse entsprechen.

- Drücken Sie die Buchsenklappe nach unten. Führen Sie den abisolierten Teil des Kabels
- vollständig ein. Stecken Sie die rechten Lautsprecherkabel
- in den Anschluss SPEAKER RIGHT und die linken Lautsprecherkabel in den Anschluss SPEAKER LEFT ein.

3 Lassen Sie die Buchsenklappe los.

Schließen Sie die mitgelieferte UKW-Drahtantenne an der Buchse **FM ANTENNA** des Hauptgeräts an.

- Verbinden Sie das mitgelieferte Composite-Video-Kabel mit:
- der **VIDEO**-Buchse an diesem Gerät. • der Videoeingangsbuchse am Fernsehgerät

# Anschließen

## An die Stromversorgung anschließen

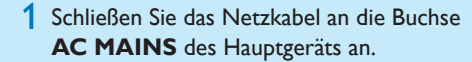

2 Schließen Sie den Netzstecker an die Steckdose an

## 🔂 Tipp

 Informationen zum Anschließen anderer Geräte an dieses Gerät finden Sie in der Bedienungsanleitung.

# instellen der Uhr

- und blinken.
- Prücken Sie auf I → um die Stunde einzustellen.
- Drücken Sie auf 📢 Þ, um die Minuten

- A Wiedergabe von CD
- Drücken Sie die Taste **DISC**, um die Disc-Quelle auszuwählen.
- 2 Drücken Sie ▲, um das Disc-Fach zu öffnen.

- zen, drücken Sie die Taste ▶ ....

# B Wiedergabe von USB

- Öffnen Sie die Abdeckung der USB-Buchse auf der Vorderseite.
- 2 Stecken Sie den USB-Stecker des USB-Geräts in die USB-Buchse.
- 3 Drücken Sie auf **USB**, um die USB-Quelle auszuwählen
- → Die Wiedergabe startet automatisch.
- setzen, drücken Šie die Taste ▶ 👖

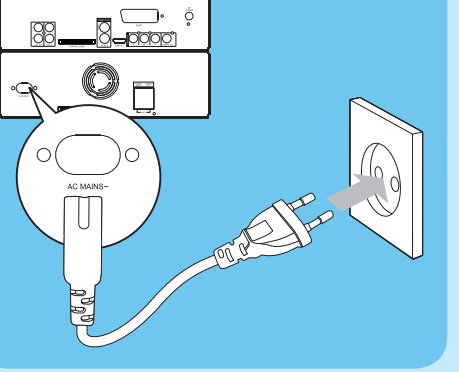

- Achtung
- Beschädigung des Produkts möglich! Stellen Sie sicher, dass die Spannung der Stromversorgung mit der Spannung übereinstimmt, die auf der Rück- oder Unterseite des Geräts angegeben ist.
- Stromschlaggefahr! Ziehen Sie immer am Stecker, um das Stromkabel vom Netzanschluss zu trennen. Ziehen Sie niemals am Kabel.
- Vergewissern Sie sich vor dem Anschließen des Netzkabels, dass alle anderen Verbindungen hergestellt wurden.

# 2 Einstellung

Drücken Sie im Standby-Modus auf **CLOCK**, um den Einstellungsmodus für die Uhr zu aktivieren. → Die Ziffern für die Uhrzeitanzeige werden angezeigt

Werden die Ziffern f
ür die Uhrzeitanzeige nicht angezeigt, halten Sie die Taste 🕁 länger als 2 Sekunden gedrückt, um zum Standby-Modus zu wechseln. Wiederholen Sie anschließend Schritt 1.

4 Halten Sie die Taste **CLOCK** gedrückt, um das 12- oder 24-Stunden-Format auszuwählen.

5 Drücken Sie zum Bestätigen die Taste **CLOCK**.

# Wiedergeben

3 Legen Sie eine Disc mit der bedruckten Seite nach oben ein, und schließen Sie das Disc-Fach. → Die Wiedergabe startet automatisch. • Um die Wiedergabe anzuhalten oder fortzuset-

• Um die Wiedergabe zu beenden, drücken Sie ■.

 Um die Wiedergabe anzuhalten oder fortzu-• Um die Wiedergabe zu beenden, drücken Sie

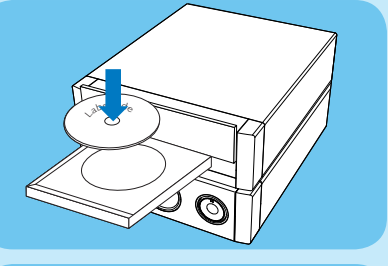

🕶 ( OK ) 🕨

MUTE

1 2 3

4 5 6

789

PROG 0 QOOX

MAX ZOOM ANGLE OSD

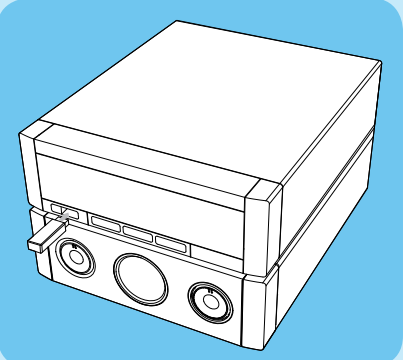

# Wiedergeben

Programmieren und Einstellen von Radiosendern

• Für einen optimalen UKW-Empfang fahren Sie die UKW-Antenne vollständig aus und richten sie aus.

### **Erste Tunereinstellung**

Folgen Sie den Anweisungen zur Installation der Radiosender, wenn Sie den Radio-Modus das erste Mal aufrufen.

- 1 Drücken Sie die Taste **TUNER**.
- AUTO INSTALL ... PRESS PLAY (Automatische Installation ... PLAY drücken) wird angezeigt.
- 2 Drücken Sie ► II.
- Alle verfügbaren Radiosender werden gespeichert.
- Sobald dieser Vorgang abgeschlossen ist, wird der erste gespeicherte Radiosender eingestellt.
- Um die automatische Sendereinstellung abzubrechen, drücken Sie auf ■.

### Erneutes Programmieren und Hören von Radiosendern

- Drücken Sie auf **TUNER**, um die Tuner-Ouelle auszuwählen.
- Halten Sie die Taste **PROG** mindestens 2 Sekunden lang gedrückt, um den automatischen Programmiermodus zu aktivieren.
- 🛏 Alle verfügbaren Sender werden nachein ander je nach Wellenband-Empfangsstärke 🛛 🛞 Tipp programmiert.
- Drücken Sie die Taste 🍽 um eine voreingestellte Nummer auszuwählen.

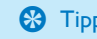

• Im Benutzerhandbuch sind die Funktionen und zusätzlichen Funktionen im Detail beschrieben

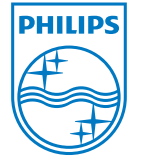

© Royal Philips Electronics N.V. 2009 Alle Rechte vorbehalten.

Technische Daten können ohne vorherige Ankündigung geändert werden. Marken sind Eigentum von Koninklijke Philips Electronics N.V. oder der jeweiligen Inhaber.

Gedruckt in China MCD802 12 OSG V2.0

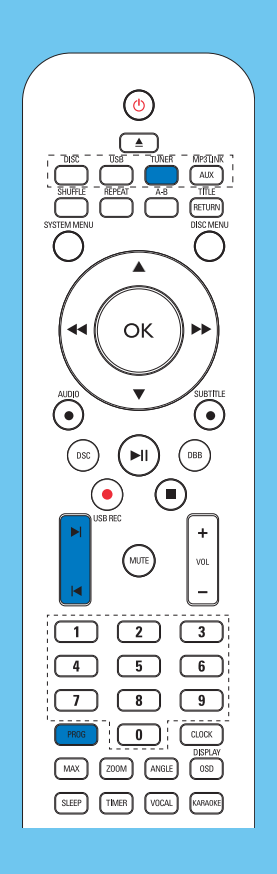